## 使用者端之瀏覽器 TLS 啟用設定

請將瀏覽器更新至最新版本,如仍無法正常瀏覽網站,請參考下方步 驟設定以啟用瀏覽器對 TLS 1.1 以上版本之支援。

#### 1.IE 瀏覽器:

(1) 開啟[IE]>瀏覽器工具列>網際網路選項>進階

(2) 選擇「網際網路」的「進階」取消勾選【TLS 1.0】,並確認【TLS 1.1】、 【TLS 1.2】 已勾選。

| 網際網路      | 選項           |                              |                    |               |              |              | ? 🔀   |  |
|-----------|--------------|------------------------------|--------------------|---------------|--------------|--------------|-------|--|
| 一般        | 安全性          | 隱私權                          | 內容                 | 連線            | 程式           | 進階           |       |  |
| 設定        |              |                              |                    |               |              |              |       |  |
|           | ☑ 如果         | POST 提到<br>答查 <del>读</del> 述 | こででです。             | 算向到不过<br>行式实错 | 允許張貼<br>書の   | 的區域時         | 談는 🔺  |  |
|           | ■ 使用         | 號早無双<br>SSL 2.0              | 也儿 計 執             | 日以又来          | 甲人用豆         |              |       |  |
|           | 使用           | SSL 3 0<br>TLS 1.0           |                    |               |              |              | =     |  |
|           | ☑ 使用         | ILS I.I                      |                    |               |              |              |       |  |
|           | ☑ 使用<br>☑ 啟用 | TLS I.Z<br>DOM 儲裕            | Ŧ                  |               |              |              |       |  |
|           | □ 取用         | SmartScre<br>百生 VMI          | en 篩選工<br>.HTTP 支持 | 」<br>展        |              |              |       |  |
|           | ■ 取用         | 記憶體保                         | 護以協助               | 避免網路          | 攻撃*          |              | -     |  |
| <u>ا</u>  | ¢r'Eb€Lato   | 000/44_6_6                   | الل<br>دلد بنيات   |               |              |              | •     |  |
| *里        | 新叙動電         | 脑伎才智                         | £χ                 |               | · 逻百进[       | 波爾設信の        | P)    |  |
| ■<br>電設 I | nternet Ext  | olorer 設定                    | -                  |               | 1922/17/2014 | U EL Xe AL E | ×7    |  |
| 將I        | nternet Exp  | plorer 的影                    | -<br>定重設為          | 預設設定          | Ξ۰           | 重設(\$        | 5)    |  |
| 只有        |              |                              |                    |               |              |              |       |  |
|           |              |                              |                    |               |              |              |       |  |
|           |              |                              |                    |               |              |              |       |  |
|           |              |                              |                    |               |              | <u> </u>     |       |  |
|           |              |                              | 岡                  | 定             | 取消           | 9            | 套用(A) |  |

## 2. Chrome 瀏覽器:

(1) 點選右上方工具>點選「設定」

|       | 7     | <u>ک</u> |           |
|-------|-------|----------|-----------|
|       |       |          |           |
| 新増分頁  | (T)   | C        | trl + T 鏈 |
| 新増視窗  | (N)   | Ct       | rl + N 鍵  |
| 記錄(H) |       |          | •         |
| 下載(D) |       | C        | trl + J 鍵 |
| 書籖(B) |       |          | +         |
| 縮放    | -     | 100% +   | 20        |
| 列印(P) |       | C        | trl + P 鏈 |
| 投放(C) |       |          |           |
| 尋找(F) |       | C        | trl + F 鏈 |
| 更多工具  | (L)   |          | •         |
| 編輯    | 剪下(T) | 複製(C)    | 貼上(P)     |
| 設定(S) | ]     |          |           |
| 說明(E) |       |          | •         |
| 結束(X) |       |          |           |

### (2) 將畫面拉至最下方,點選「進階」

| Q、 搜尋設定                                                                             |        |   |  |  |  |  |
|-------------------------------------------------------------------------------------|--------|---|--|--|--|--|
| 顯示書籤列                                                                               |        |   |  |  |  |  |
| 字型大小                                                                                | 中 (建議) | • |  |  |  |  |
| 自訂字型                                                                                |        | • |  |  |  |  |
| 頁面編放                                                                                | 100%   | * |  |  |  |  |
| 搜尋引擎                                                                                |        |   |  |  |  |  |
| 網址列中使用的搜尋引擎                                                                         | Google | • |  |  |  |  |
| 管理授尋引擎                                                                              |        | • |  |  |  |  |
| 預設瀏覽器                                                                               |        |   |  |  |  |  |
| Google Chrome 是你的預設瀏覽器                                                              |        |   |  |  |  |  |
| 起始畫面                                                                                |        |   |  |  |  |  |
| ○ 開啟新分頁                                                                             |        |   |  |  |  |  |
| ○ 繼續瀏覽上次開啟的網頁                                                                       |        |   |  |  |  |  |
| ● 開啟某個特定網頁或一組網頁                                                                     |        | ⊞ |  |  |  |  |
| G 新北市政府資訊中心知識平台<br>https://sites.google.com/a/gcloud.ntpc.gov.tw/gapps-knowhow/home |        |   |  |  |  |  |
| 進階 👻                                                                                |        |   |  |  |  |  |

# (3) 點選「系統」/「開啟 Proxy 設定」

| 系統                          |   |
|-----------------------------|---|
| Google Chrome 關閉時繼續執行背景應用程式 |   |
| 在可用時使用硬體加速                  | - |
| 開啟 Proxy 設定                 |   |

(4) 選擇「網際網路」的「進階」取消勾選【TLS 1.0】, 並確認【TLS 1.1】、 【TLS 1.2】 已勾選。

| 網際網路選項                                                                                                    | ? <mark>×</mark> |
|----------------------------------------------------------------------------------------------------|------------------|
| 一般 安全性 隱私權 內容 連線 程式 進階                                                                                                    |                  |
| 設定                                                                                                    |                  |
| ✓       如果 POST 提交被重新導向到不允許張貼的區域網         即使簽章無效也允許執行或安裝軟體         使用 SSL 2.0         使用 SSL 3.0         使用 TLS 1.0         ✓       使用 TLS 1.1         ✓       使用 TLS 1.2         ✓       股用 DOM 儲存         取用 SmartScreen 篩選工具       取用原生 XMLHTTP 支援         ✓       股用記憶體保護以協助避免網路攻擊* |                  |
|                                                                                                    | - F              |
| *重新啟動電腦後才會生效<br>還原進階預設值                                                                                                    | (R)              |
| 重設 Internet Explorer 設定                                                                                                    |                  |
| 將 Internet Explorer 的設定重設為預設設定。 重設。                                                                                                    | (\$)             |
| 只有當瀏覽器處於無法使用狀態時,才能使用。                                                                                                    |                  |
|                                                                                                    |                  |
| 確定 取消                                                                                                    | 套用(A)            |

### 3. Firefox 瀏覽器:

請直接更新至最新版本,若仍有問題請依以下方法設定:

| 新分頁                         | × +            |                      |                         |        |               | 101   | 6 | *  |
|-----------------------------|----------------|----------------------|-------------------------|--------|---------------|-------|---|----|
| ← → ♂ ☆                     | Q about:config |                      |                         |        |               | lii!\ | 0 | =  |
| ● Firefox 新登場。<br>看看有什麼好用功能 | Q. 搜尋 Web      |                      |                         |        | $\rightarrow$ |       | ¢ |    |
|                             | 11 ANTIONS ~   |                      |                         |        | and O         |       |   |    |
|                             |                |                      | (# · · ·                | •      | a             |       |   |    |
|                             | msn youtu      | e facebook           | wikipedia               | reddit | amazon        |       |   | 10 |
|                             | ≫ 精蛋網站 ∨       |                      |                         |        |               |       |   |    |
|                             |                |                      |                         |        |               |       |   |    |
|                             |                | 1                    | \$                      |        |               |       |   |    |
|                             |                | 開始上詞,我們就會把忘在<br>入書籤的 | 開發上發現的好文章。影)<br>異盟職示於此。 | 片、剛加   |               |       |   | 10 |
|                             |                |                      |                         |        |               |       |   |    |

#### (1) 在網址列輸入「about:config」>按「Enter」

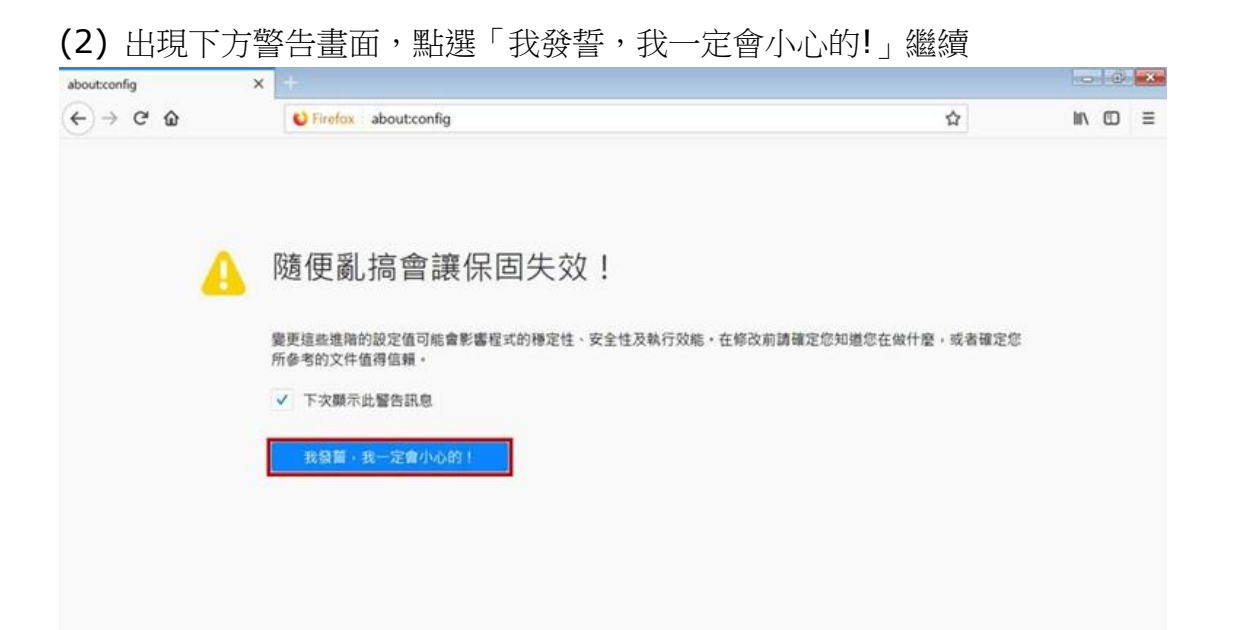

(3) 在搜尋列上搜尋「tls」,找到「security.tls.version.min」選項後點 擊二次>修改整數值為「2」以支援 TLS1.1 版本(輸入「3」則支援 TLS1.2 版本)>按下「確定」

| aboutconfig X                                     |                           |              |       |                                                                                                    | 12  | 5 6 | 23 |
|---------------------------------------------------|---------------------------|--------------|-------|----------------------------------------------------------------------------------------------------|-----|-----|----|
| ← → C <sup>a</sup> ŵ Virefox abo                  | out:config                |              |       | 公                                                                                                    | hr. |     | ≡  |
| 搜尋 (B): ♀ tis                                     |                           |              |       |                                                                                                    |     |     | ×  |
| 偏行经定名稱                                            | <ul> <li>■ 888</li> </ul> | 減型           | 91    |                                                                                                    |     |     | 63 |
| devtools.remote.tls-handshake-timeout             | 預設值                       | 點款           | 10000 |                                                                                                    |     |     |    |
| gLuse-tls-is-current                              | 預設值                       | 82.82        | 0     |                                                                                                    |     |     |    |
| network.http.spdy.enforce-tls-profile             | 預設值                       | 真假值          | true  |                                                                                                    |     |     |    |
| network.http.tls-handshake-timeout                | 預設值                       | 點飲           | 30    |                                                                                                    |     |     |    |
| network.proxy.proxy_over_tls                      | 預設值                       | 真假值          | true  |                                                                                                    |     |     |    |
| security.tls.enable_0rtt_data                     | 預設值                       | 真假团          | false |                                                                                                    |     |     |    |
| security.tls.insecure_fallback_hosts              | 預設值                       | 字串           |       |                                                                                                    |     |     |    |
| security.tls.version.fallback-limit               | 預設值                       | <u>85.82</u> | 3     |                                                                                                    |     |     |    |
| security.tls.version.max                          | 預設值                       | 服飲           | 3     |                                                                                                    |     |     |    |
| security.tls.version.min                          | 用股值                       | NP.          | 1     |                                                                                                    |     |     |    |
| services.sync.prefs.sync.security.tls.version.max | 預設值                       | 真假值          | true  |                                                                                                    |     |     |    |
| services.sync.prefs.sync.security.tls.version.min | 預設值                       | 真假值          | true  |                                                                                                    |     |     |    |
|                                                   |                           |              |       | 输入整款的值                                                                                                    |     |     |    |
|                                                   |                           |              |       | @ security.tls.version.min                                                                                                    |     |     |    |
|                                                   |                           |              |       | 4                                                                                                    |     |     |    |
|                                                   |                           |              |       | 確定 取消                                                                                                    |     |     |    |
|                                                   |                           |              |       | La contra contra c |     |     |    |
|                                                   |                           |              |       |                                                                                                    |     |     |    |